#### คู่มือระบบการแจ้งย้ายที่อยู่ด้วยตนเอง

## ขั้นตอนการทำงาน

- 1. ประชาชน เข้าระบบ โดยเข้าเว็บ BORA Webportal (<u>https://thportal.bora.dopa.go.th</u>)
  - 1.1. เลือกการ Login By D.Dopa

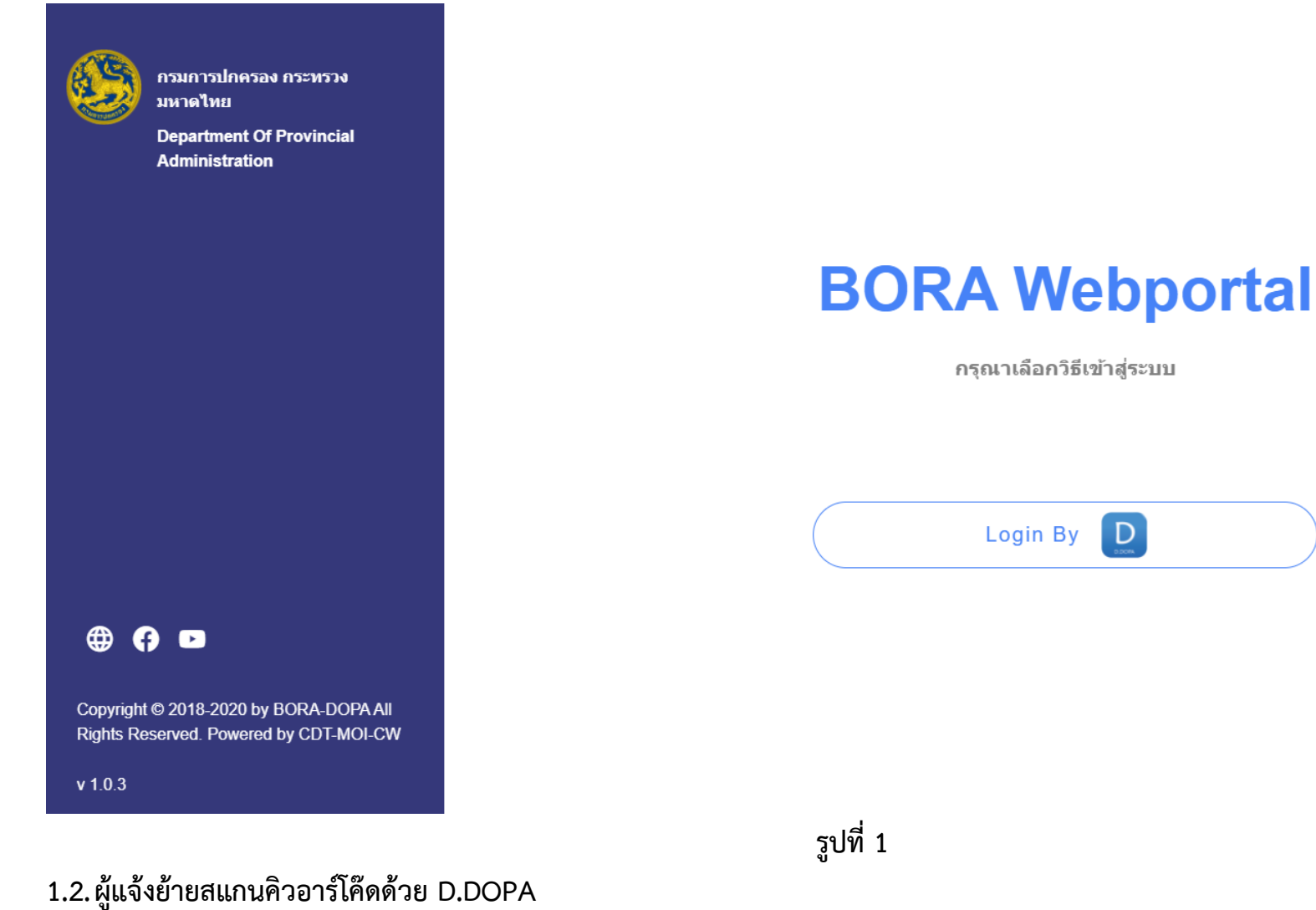

ผู้แจ้งย้ายเข้า ใช้โทรศัพท์ สแกนคิวอาร์โค๊ด เพื่อใส่รหัสยืนยันตัวตน

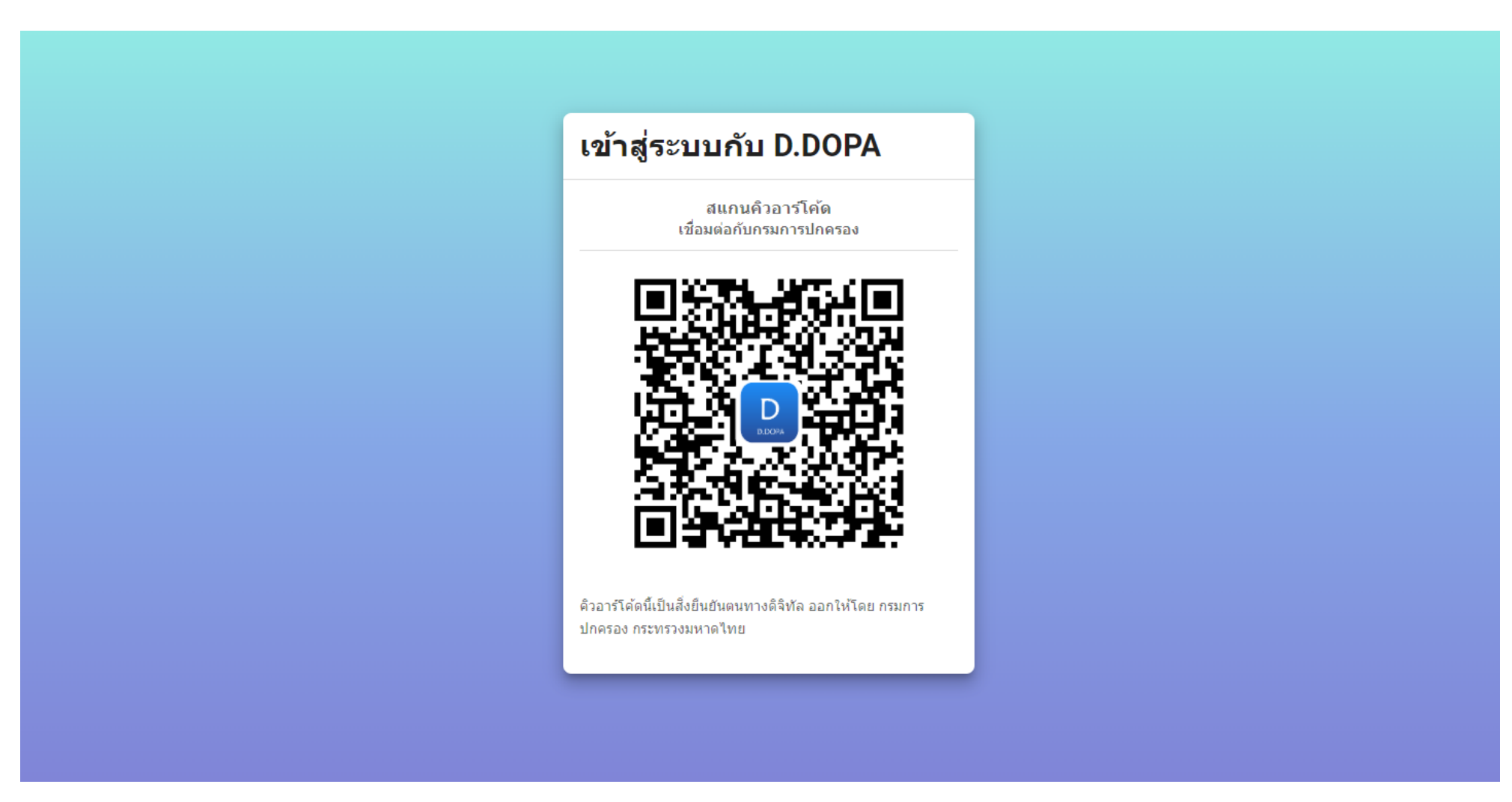

รูปที่ 2

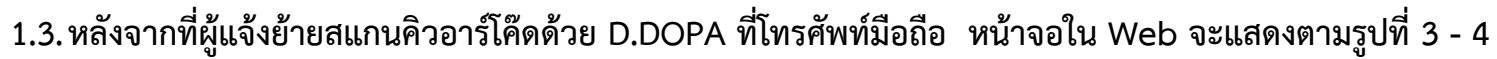

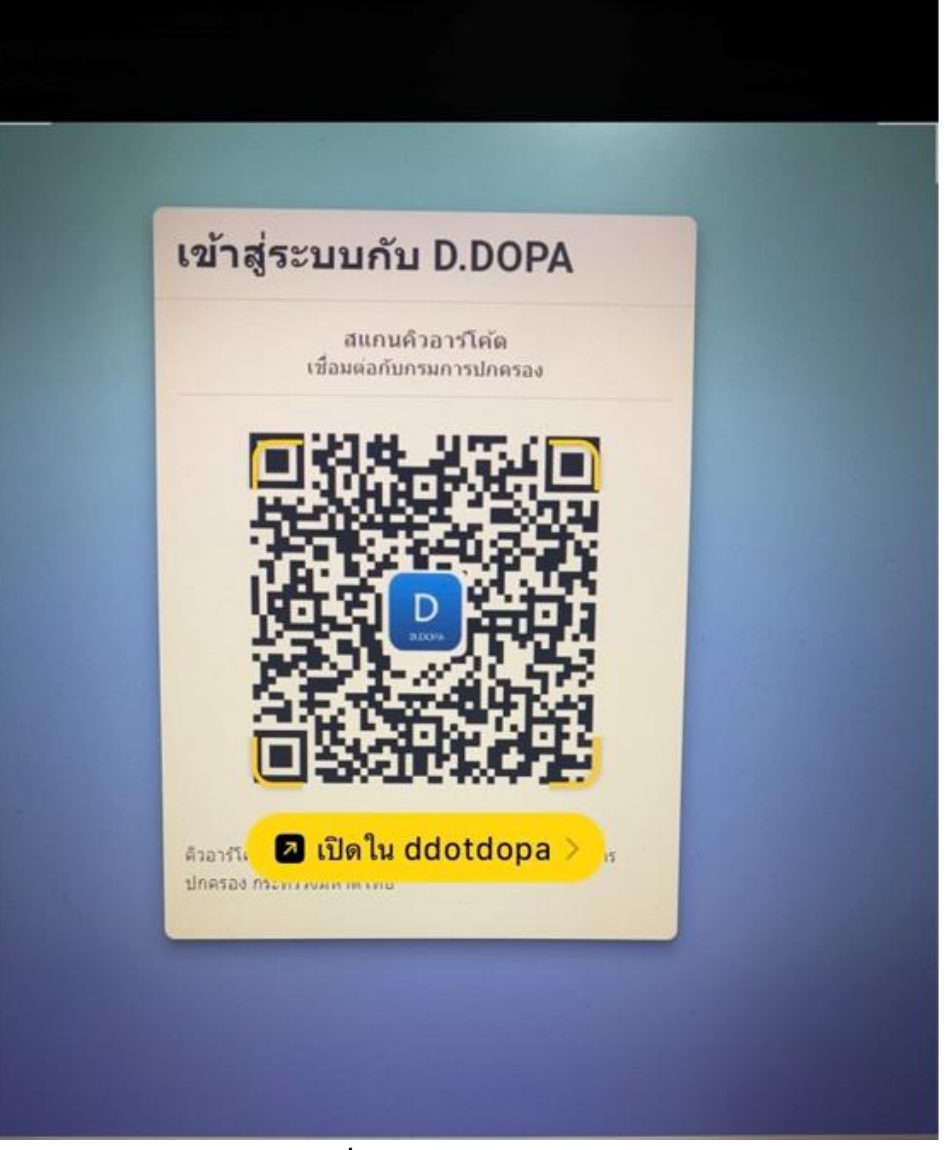

รูปที่ 3 จากโทรศัพท์มือถือ

# เข้าสู่ระบบกับ D.DOPA

สแกนคิวอาร์โค้ด เชื่อมต่อกับกรมการปกครอง

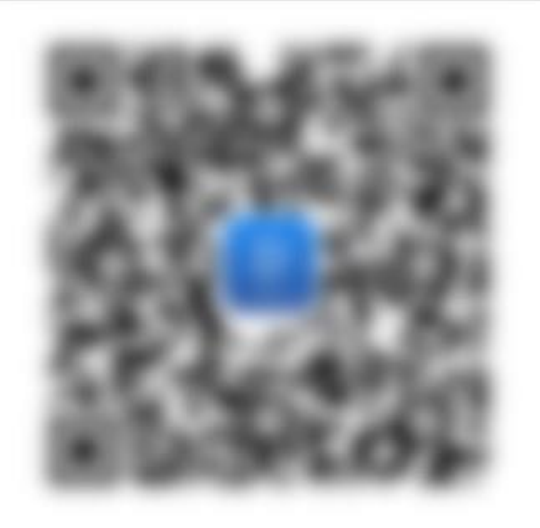

ดิวอาร์โต้ดนี้เป็นสิ่งยืนยันตนทางดิจิทัล ออกให้โดย กรมการ ปกครอง กระทรวงมหาดไทย

รูปที่ 4 ที่หน้าจอ Web : <u>https://thportal.bora.dopa.go.th</u>

#### 1.4. ผู้แจ้งย้าย กดยินยอม และ ระบุ รหัสผ่าน 8 หลักใน D.DOPA

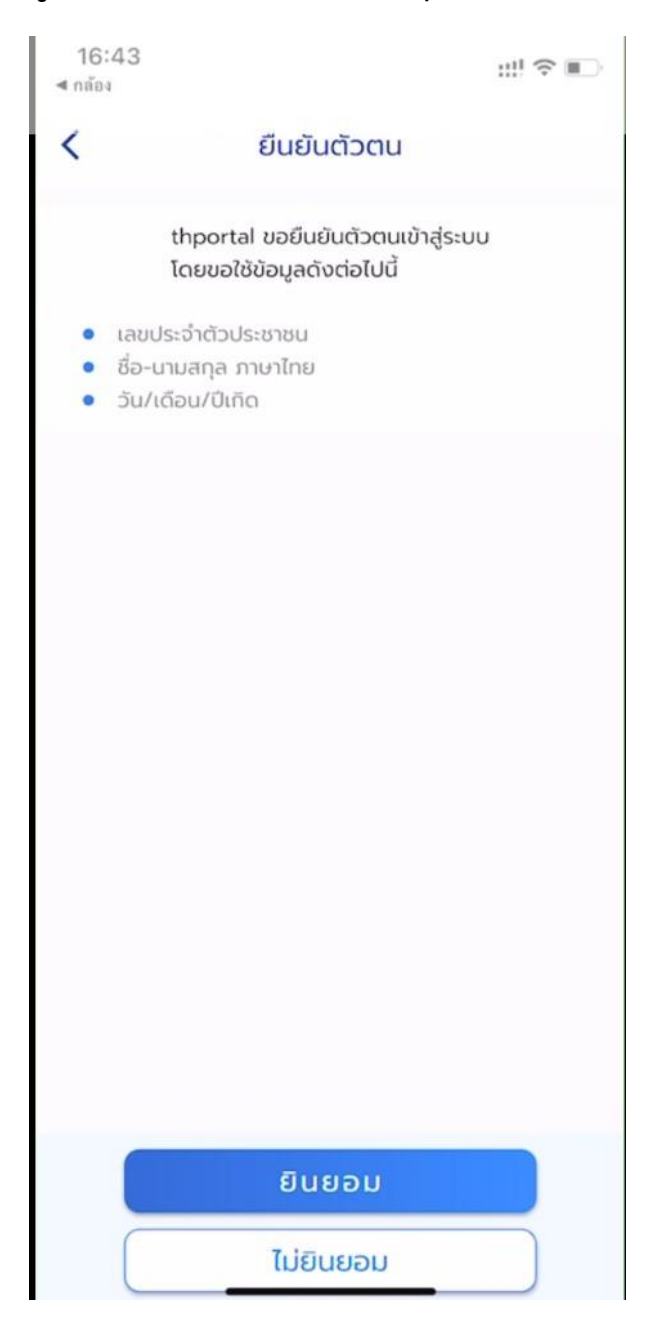

| 16:44<br>◄ กล้อง |                                              | ::! ≎ ∎  |
|------------------|----------------------------------------------|----------|
| <                | ยืนยันตัวตน                                  |          |
| thpor<br>โดยขอ   | tal ขอยืนยันตัวตนเข้<br>ใช้ข้อมูลดังต่อไปนี้ | าสู่ระบบ |
|                  | ระบุรหัสผ่า                                  | iu       |
|                  |                                              | ••       |
| 1                | 2                                            | 3        |
| 4                | 5                                            | 6        |
| 7                | 8                                            | 9        |
|                  | 0                                            | ×        |
|                  |                                              |          |
|                  |                                              |          |
|                  |                                              | -        |

## เข้าสู่หน้าเมนู การทำงานของ BORA Webportal ผู้แจ้งย้ายเลือก ข้อการทำงาน "ระบบการแจ้งย้ายที่อยู่ด้วยตนเอง"

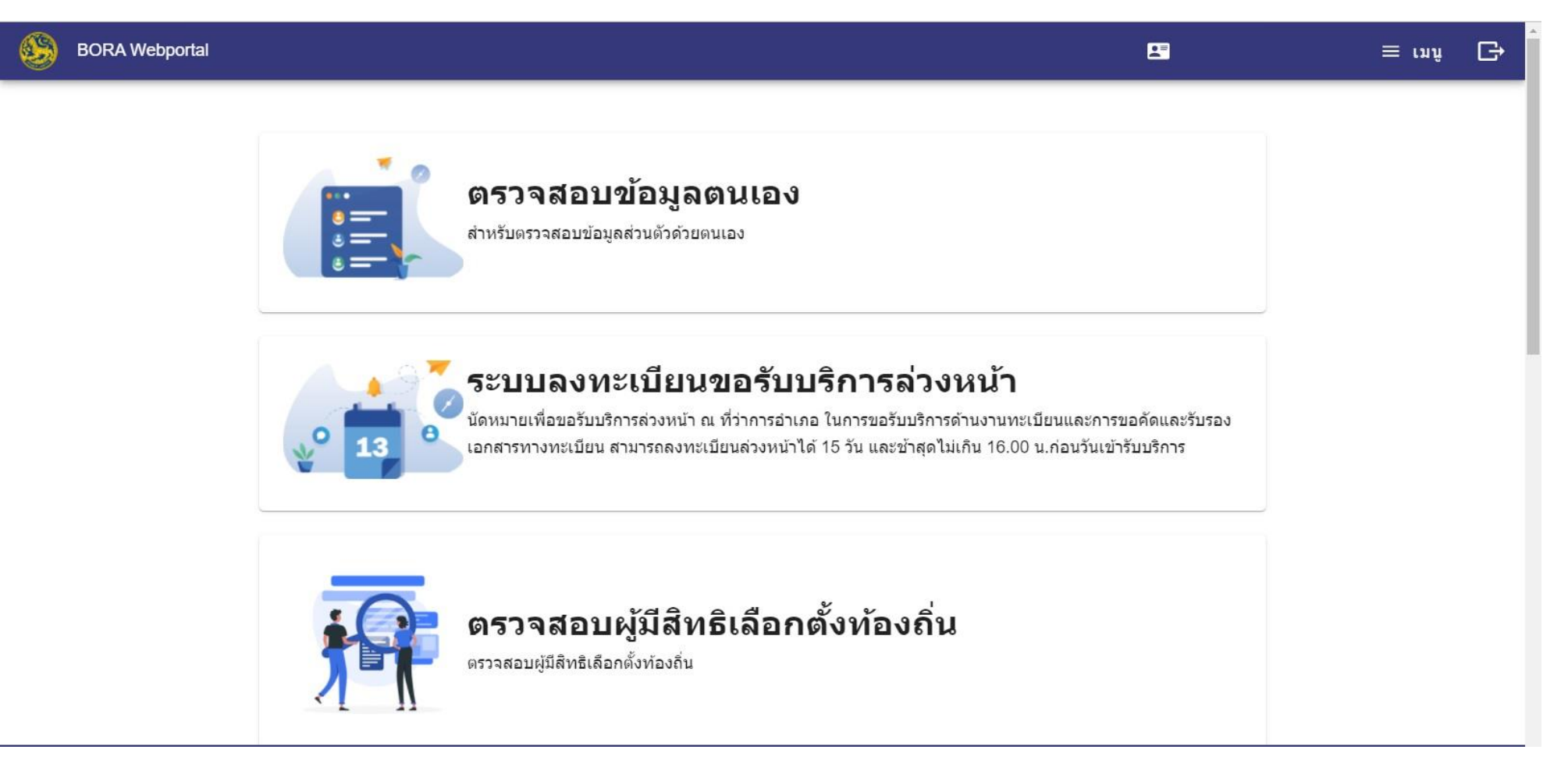

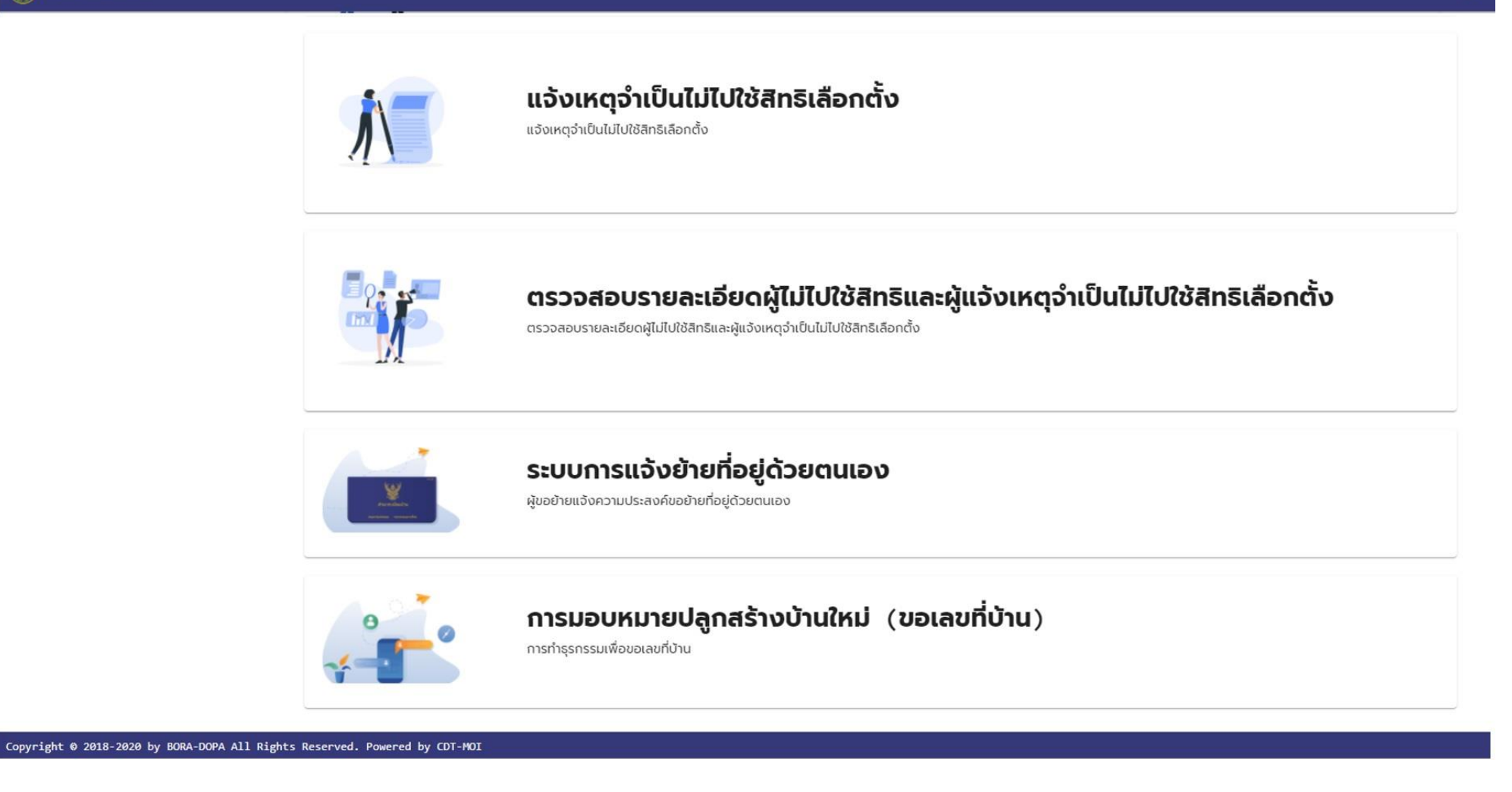

เมนูที่แสดงที่หน้าจอที่โทรศัพท์มือถือ

| ۹        | BORA Webportal                                                   | ≡           | G |
|----------|------------------------------------------------------------------|-------------|---|
|          |                                                                  |             |   |
| M        | ตรวจสอบข้อมูลตนเอง                                               |             |   |
| ē        | ระบบลงทะเบียนขอรับบริการล่วงหน้า                                 |             |   |
|          | ตรวจสอบผู้มีสิทธิเลือกตั้งท้องถิ่น                               |             |   |
|          | แจ้งเหตุจำเป็นไม่ไปใช้สิทธิเลือกตั้ง                             |             |   |
| ຸ ວ່າເປັ | ตรวจสอบรายละเอียดผู้ไม่ไปใช้สิทธิแล<br>ปันไม่ไปใช้สิทธิเลือกตั้ง | ะผู้แอ้งเหต | 1 |
|          | ตรวจสอบผู้มีสิทธิเลือกตั้ง ส.ส.                                  |             |   |
|          | แจ้งเหตุจำเป็นไม่ไปใช้สิทธิเลือกตั้ง ส                           | .a.         |   |
| t Do     | ระบบการแจ้งย้ายที่อยู่ด้วยตนเอง                                  |             |   |
|          | การมอบหมายปลูกสร้างบ้านใหม่ (ขอ                                  | เลขที่บ้าน) |   |

- 2. ระบบการแจ้งย้ายที่อยู่ด้วยตนเอง
  - 2.1. ระบุเลขประจำตัวประชาชนของเจ้าบ้าน ที่ต้องการย้ายเข้า เพื่อให้ระบบส่งข้อความแจ้งให้เจ้าบ้าน ยินยอมการย้ายเข้าของผู้ย้าย รูปหน้าจอที่โทรศัพท์มือถือ

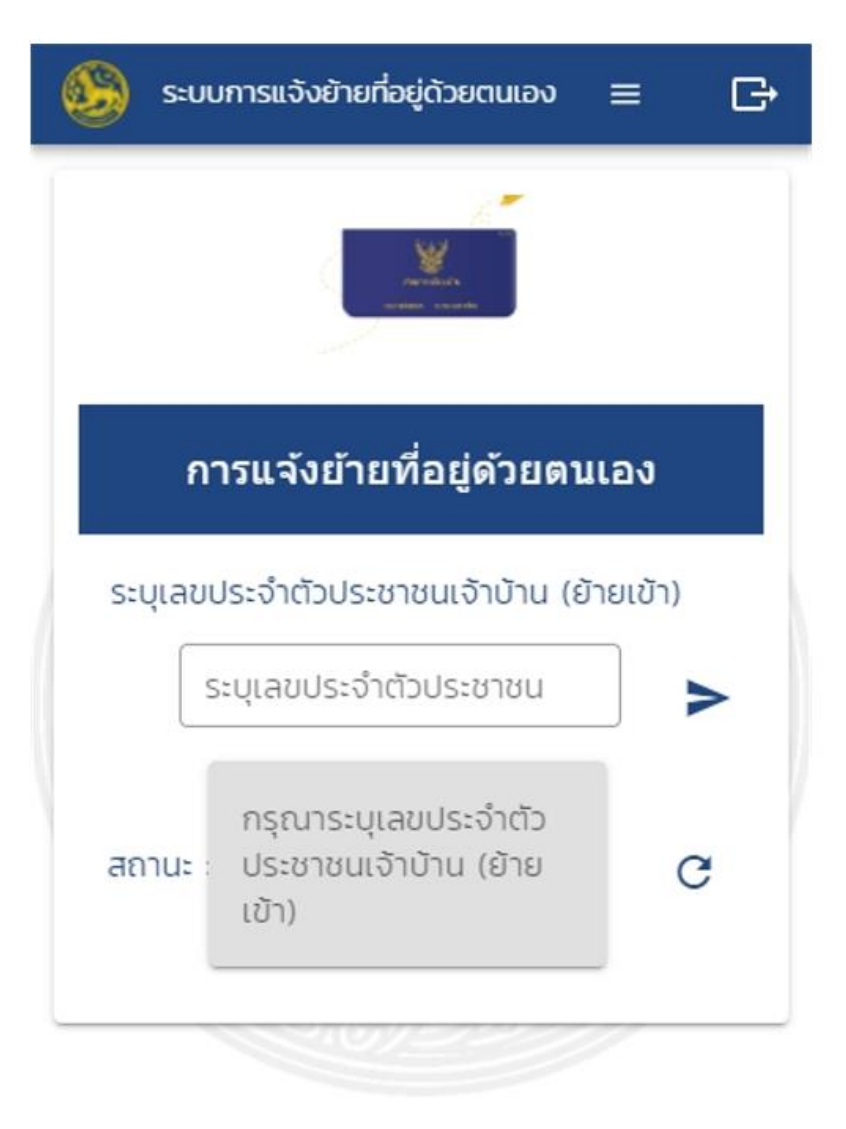

รูปหน้าจอ

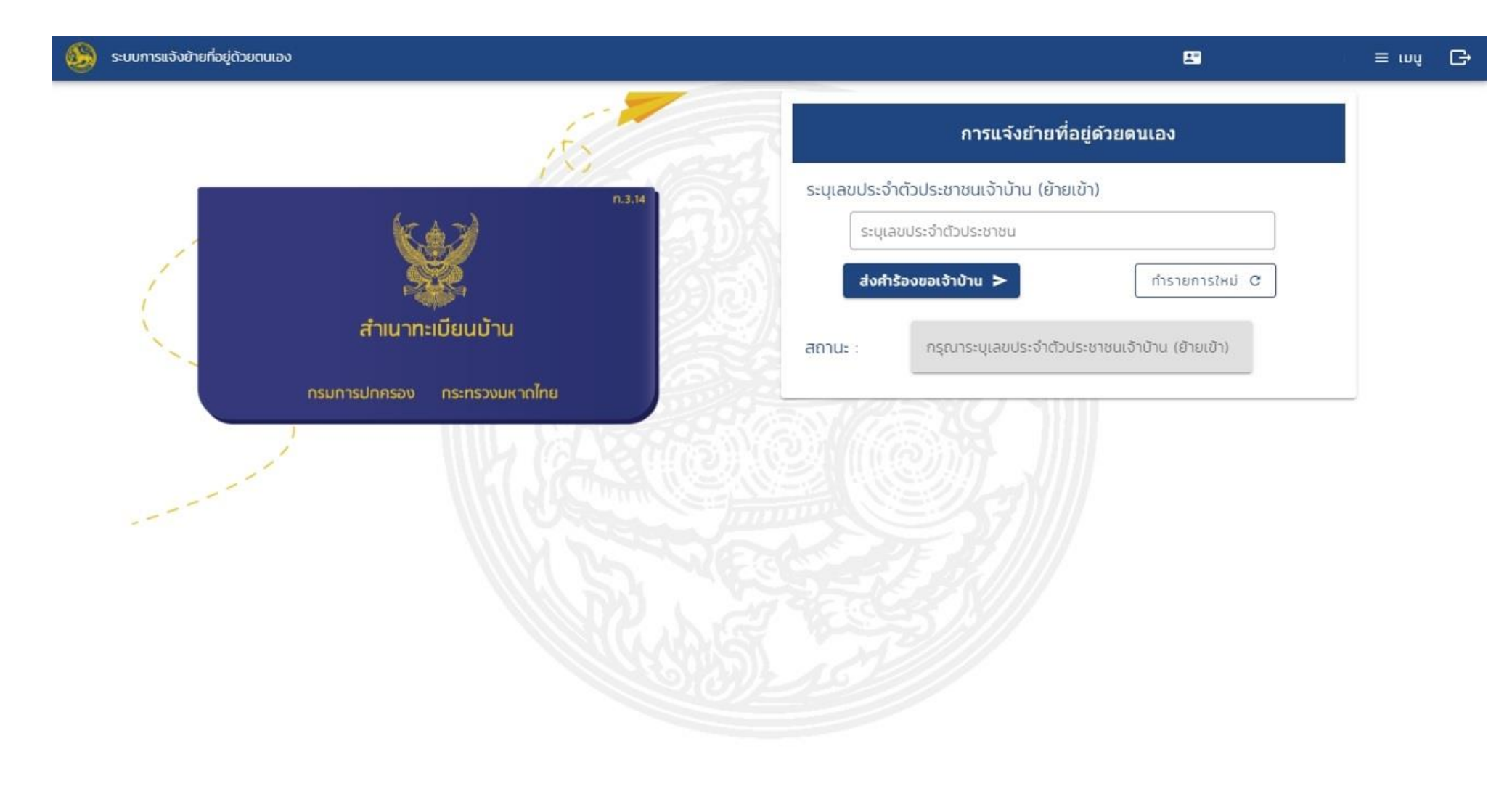

Copyright © 2018-2020 by BORA-DOPA All Rights Reserved. Powered by CDT-MOI-CW

2.2. เมื่อผู้แจ้งย้ายกดส่งคำร้องขอเจ้าบ้าน จะแสดงสถานะ "เจ้าบ้านได้รับคำขอแล้ว กรุณารอเจ้าบ้านยืนยัน"

v 0.1.0

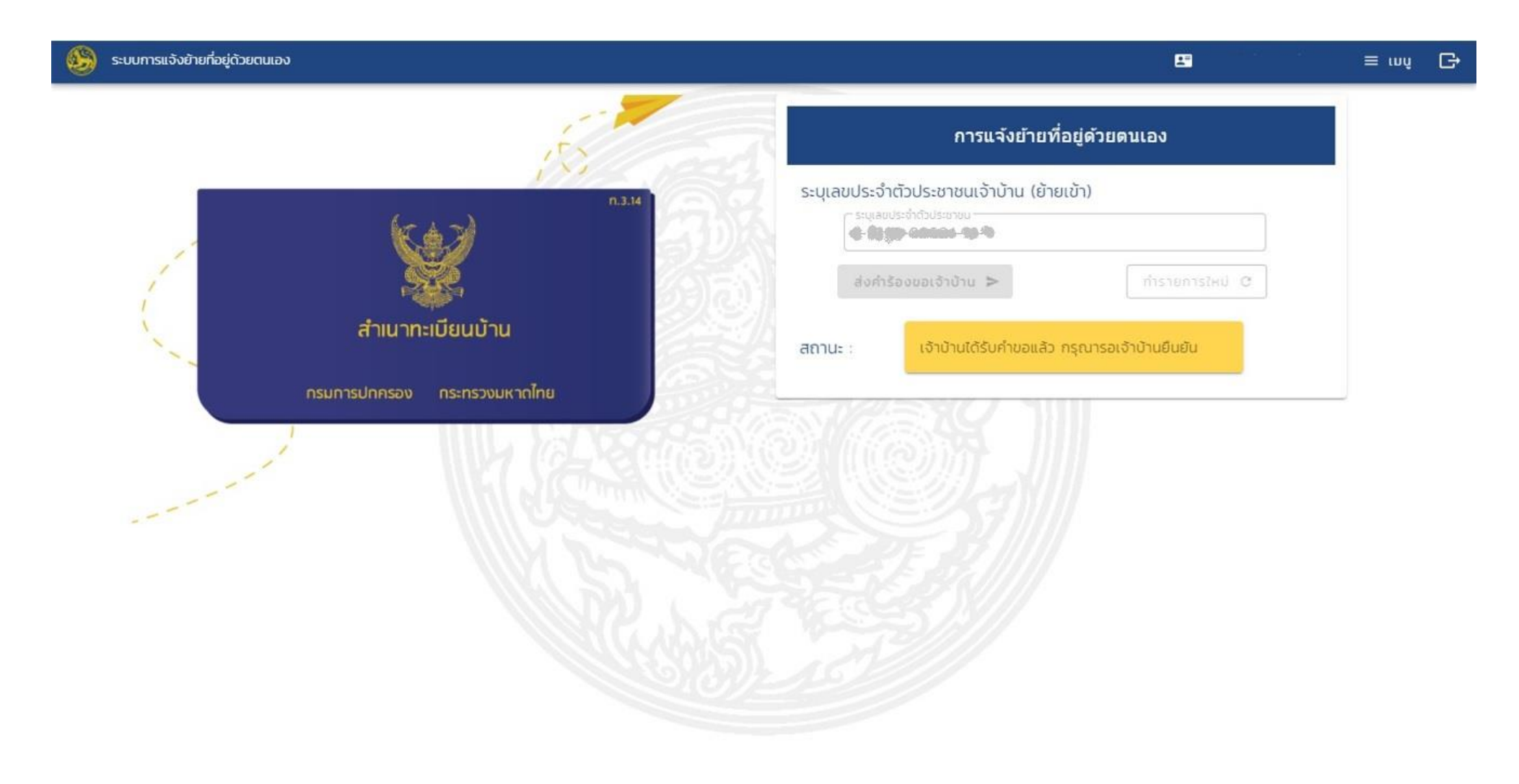

Copyright © 2018-2020 by BORA-DOPA All Rights Reserved. Powered by CDT-MOI-CW

 2.3. ในส่วนของเจ้าบ้านย้ายเข้า จะมีข้อความส่งไปหาเพื่อขอความยินยอมจากเจ้าบ้าน เมื่อได้รับข้อความให้ดำเนินการ กด ยินยอม หรือ ไม่ยินยอม v 0.1.0

| 20:45<br><     | การขออนุญาต                    | ::!! 중 ■)            |
|----------------|--------------------------------|----------------------|
| แจ้งขอคว       | ามยินยอมให้ย้ายเข้า            |                      |
| ູ ບ້ານ<br>ບ້ານ | ขอให้ท่าน (ฐานะเจ้าบ้าน) ยินยอ | มมให้ย้ายเข้าทะเบียน |
|                | ยินยอม                         |                      |
|                | ไม่ยินยอม                      |                      |

เมื่อกดปุ่ม จะแสดงหน้าจอด้านล่าง ให้กดปุ่ม อีกครั้งเพื่อยืนยันการทำรายการ

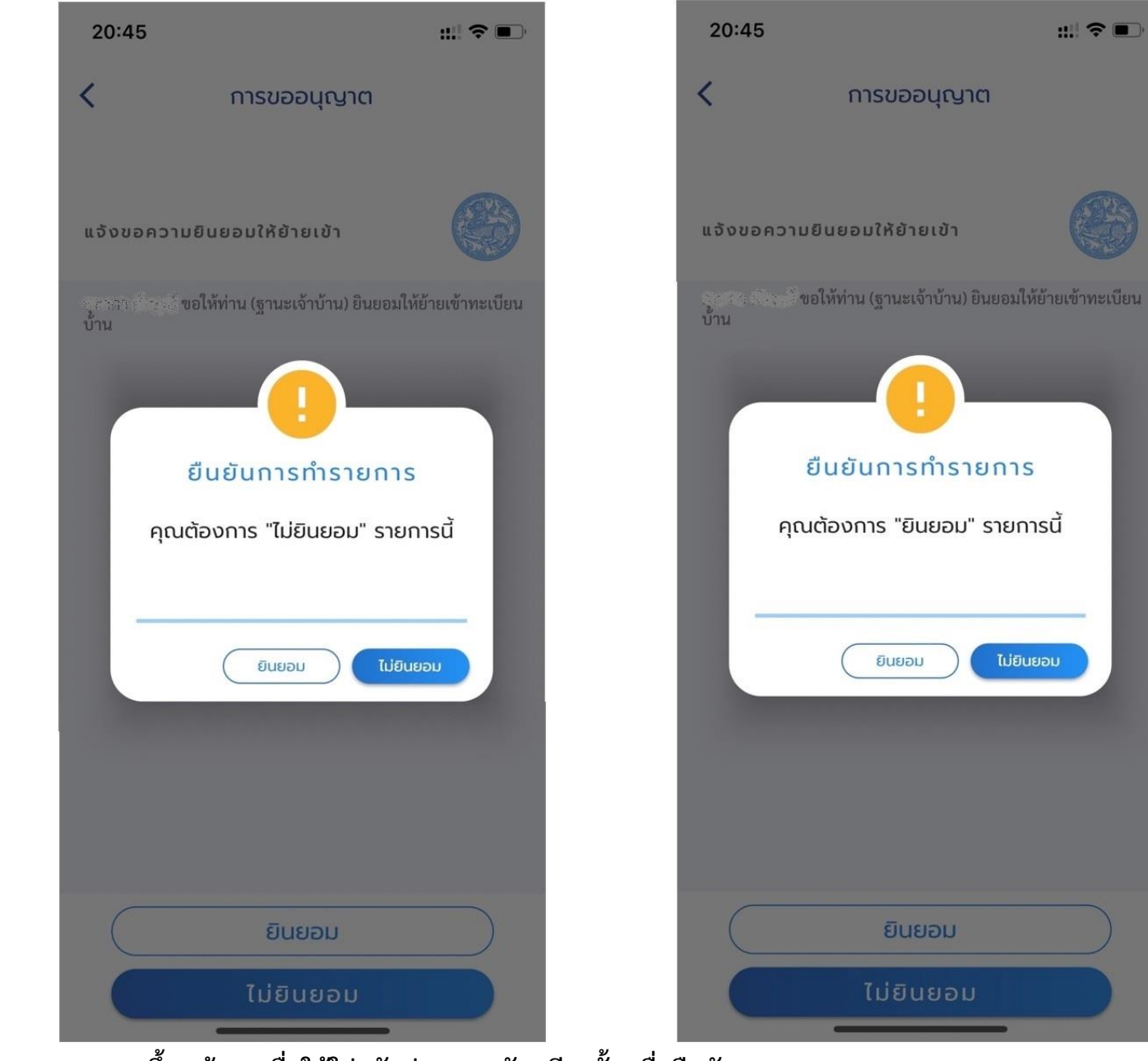

:::! ? 🔳

ระบบจะขึ้นหน้าจอเพื่อให้ใส่รหัสผ่าน 8 หลัก อีกครั้ง เพื่อยืนยัน

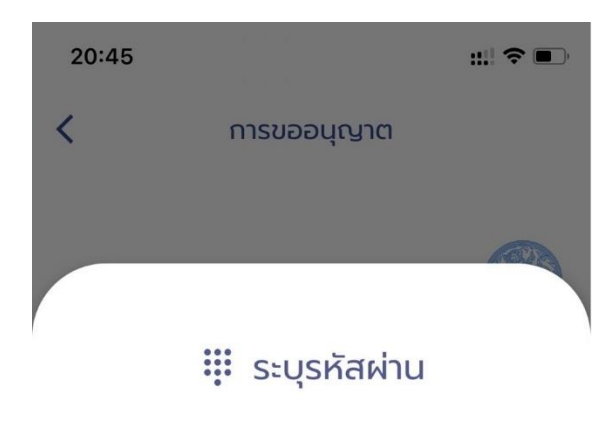

#### ......

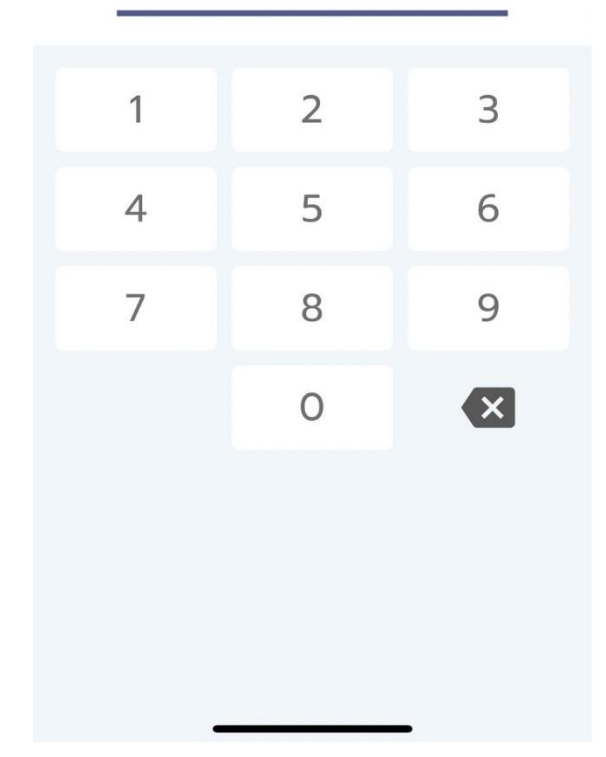

2.4. เมื่อเจ้าบ้านกดยืนยัน ยินยอมให้ย้ายเข้า ระบบจะส่งข้อความแจ้งผู้ย้ายเข้า "เจ้าบ้านยินยอมการย้ายเรียบร้อยแล้ว กรุณารอนายทะเบียนอนุมัติ"

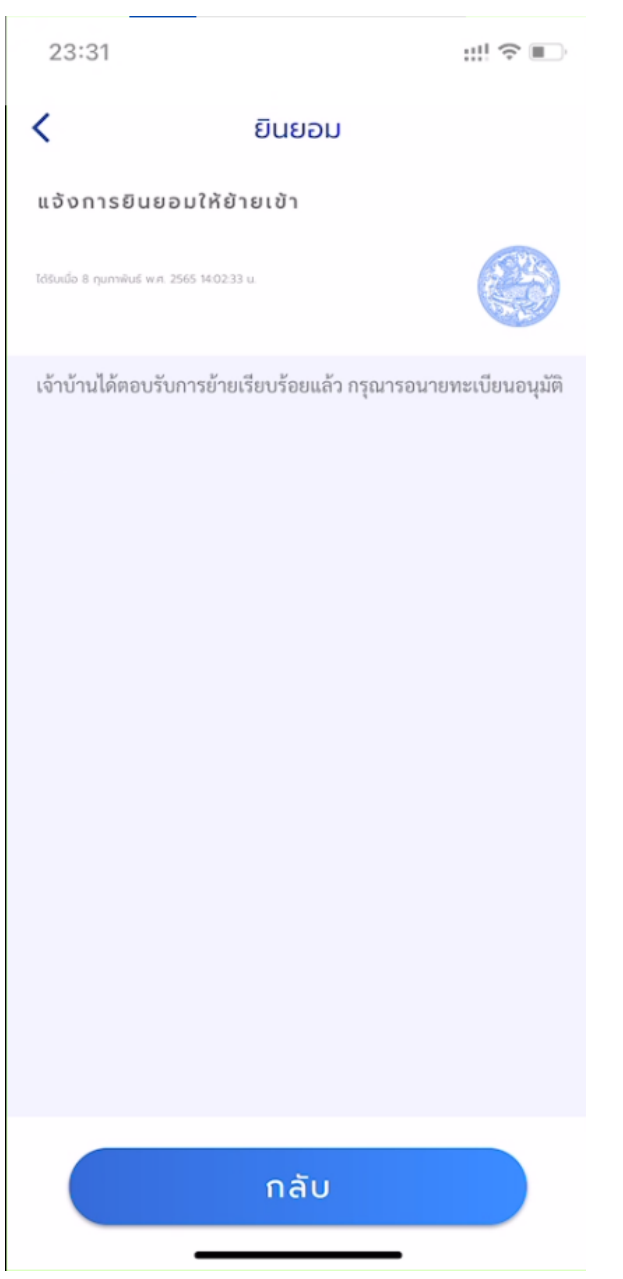

ผู้แจ้งย้าย สามารถเข้าระบบการแจ้งย้ายที่อยู่เพื่อตรวจสอบสถานะซึ่งหน้าจอจะแสดงสถานะ เจ้าบ้านยืนยันการทำรายการ

| ระบบการแจ้งย้ายที่อยู่ด้วย | ตนเอง                       |                                                                                          | ≡ ເມນູ |
|----------------------------|-----------------------------|------------------------------------------------------------------------------------------|--------|
|                            | , ET                        | การแจ้งย้ายที่อยู่ด้วยตนเอง                                                              |        |
| 1                          | n.3.14                      | ระบุเลขประจำตัวประชาชนเจ้าบ้าน (ย้ายเข้า)<br>ระบุเลขประจำดัวประชาชน<br>1-1888-00088-88-8 |        |
|                            | สำเนาทะเบียนบ้าน            | ส่งคำร้องขอเจ้าบ้าน > ทำรายการใหม่<br>สถานะ : เจ้าบ้านยืนยันการทำรายการ                  | C      |
|                            | กรมการปกครอง กระทรวงมหาดไทย |                                                                                          |        |
|                            | THE REAL                    |                                                                                          |        |
|                            |                             |                                                                                          |        |
|                            |                             |                                                                                          |        |
|                            |                             |                                                                                          |        |

#### Copyright © 2018-2020 by BORA-DOPA All Rights Reserved. Powered by CDT-MOI-CW

2.5. เมื่อนายทะเบียนอนุมัติการย้ายเข้า จะมีข้อความส่งกลับไปหา

"นายทะเบียนอนุมัติการย้ายเข้า <u>รายละเอียดที่อยู่ของบ้านย้ายเข้า</u> เรียบร้อยแล้ว" ผู้แจ้งย้ายเข้า

v 0.1.0

G

#### ตัวอย่างข้อความ "นายทะเบียนอนุมัติการย้ายเข้า 90/51 ม.9 ลาดสวาย ลำลูกกา ปท. เรียบร้อยแล้ว"

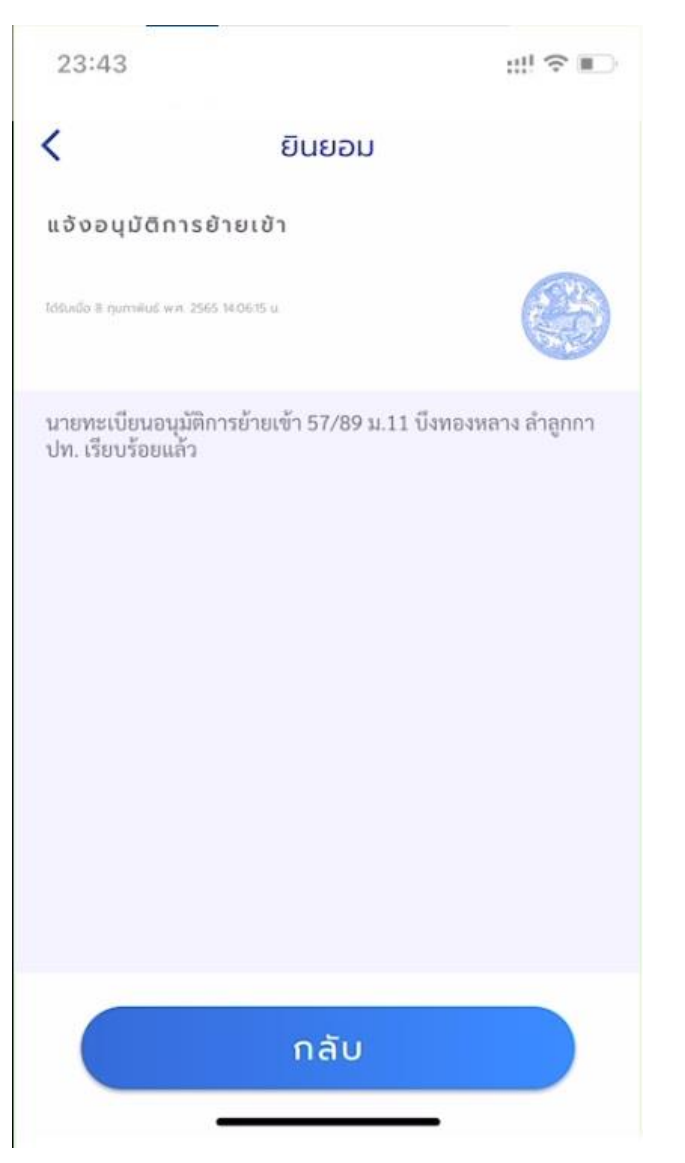

เจ้าบ้านย้ายเข้า "นายทะเบียนอนุมัติการย้ายเข้าของ <u>ชื่อ-สกุล ของผู้ย้ายเข้า</u> เข้าทะเบียนบ้านของท่าน" กรุณานำทะเบียนบ้านมาปรับปรุงที่สำนักทะเบียนภายใน 15 วัน"

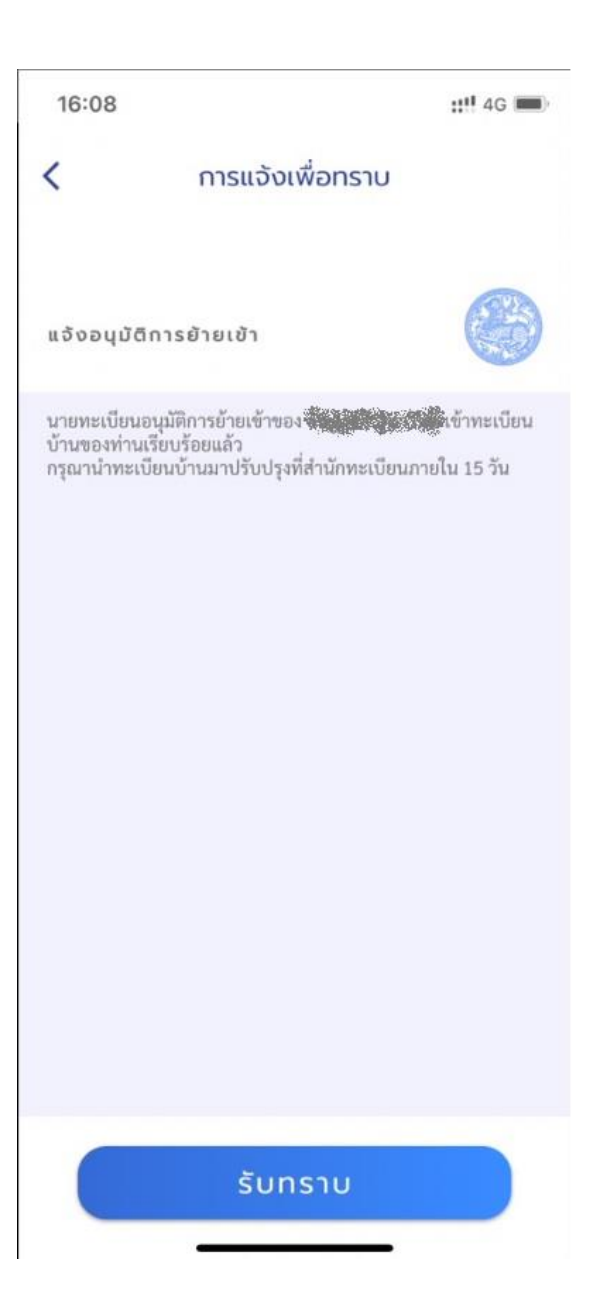

การมอบหมายปลูกสร้างบ้านใหม่ (ขอเลขที่บ้าน)

3.1. เลือกเมนูการมอบหมายปลูกสร้างบ้านใหม่ (ขอเลขที่บ้าน)

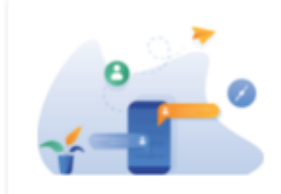

## การมอบหมายปลูกสร้างบ้านใหม่ (ขอเลขที่บ้าน)

การทำธุรกรรมเพื่อขอเลขที่บ้าน

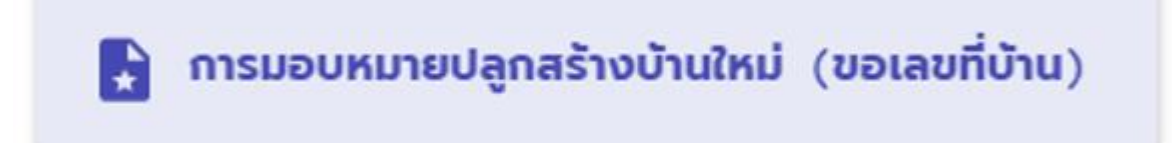

3.2. เลือกข้อมูล จังหวัด อำเภอ สำนักทะเบียนที่จะไปติดต่อ

3.3. ระบุ ช่วงวันที่ เริ่มต้น และ วันที่สิ้นสุด ของหนังสือมอบหมาย และ ระบุเลขประจำตัวประชาชนของผู้รับมอบ

| เลขท           | ערע)                            |   |
|----------------|---------------------------------|---|
| สถานที่เ       | ดำเนินการ<br>โก                 |   |
| Uņi            | มธานี                           | * |
| (              | Ð                               |   |
| ลำลุ           | กกา                             | * |
| <b>Г</b> สำนัก | ากะเบียน                        |   |
| ວຳເ            | กอลำลูกกา                       | • |
| วันที่บัง      | คับใช้หนังสือมอบหมาย            |   |
| วันที          | ที่เริ่มบังคับใช้หนังสือมอบหมาย |   |
| วันที          | ี้สิ้นสุดบังคับใช้หนังสือมอบห   |   |
| ระบุเลข        | ประจำตัวประชาชนผู้รับมอบหมาย    |   |
| (              | ระบเลขประจำตัวประชาชมผัรับม     | 6 |

(A)

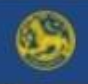

#### การมอบหมายปลูกสร้างบ้านใหม่ ... 🗮

G

## การมอบหมายปลูกสร้างบ้านใหม่ (ขอ เลขที่บ้าน)

|            | ปทุมธ   | านี   |      |       |     |    |    | ŝ |
|------------|---------|-------|------|-------|-----|----|----|---|
| ſ          | อำเภอ - |       |      |       |     |    |    | _ |
|            | ลำลูกเ  | กา    |      |       |     |    |    |   |
|            | สำนักทะ | เบียน |      |       |     |    |    | _ |
| ŀ          |         | 2     |      |       |     |    |    |   |
|            | <       |       | มีนา | าคม 2 | 565 |    | >  |   |
| ),         | อา      | 0     | Ð    | W     | Wη  | A  | a  |   |
|            |         |       | 1    | 2     | 3   | 4  | 5  |   |
|            | 6       | 7     | 8    | 9     | 10  | 11 | 12 |   |
| <b>.</b> . | 13      | 14    | 15   | 16    | 17  | 18 | 19 |   |
| 2-         | 20      | 21    | 22   | 23    | 24  | 25 | 26 |   |
|            | 27      | 28    | 29   | 30    | 31  |    |    |   |

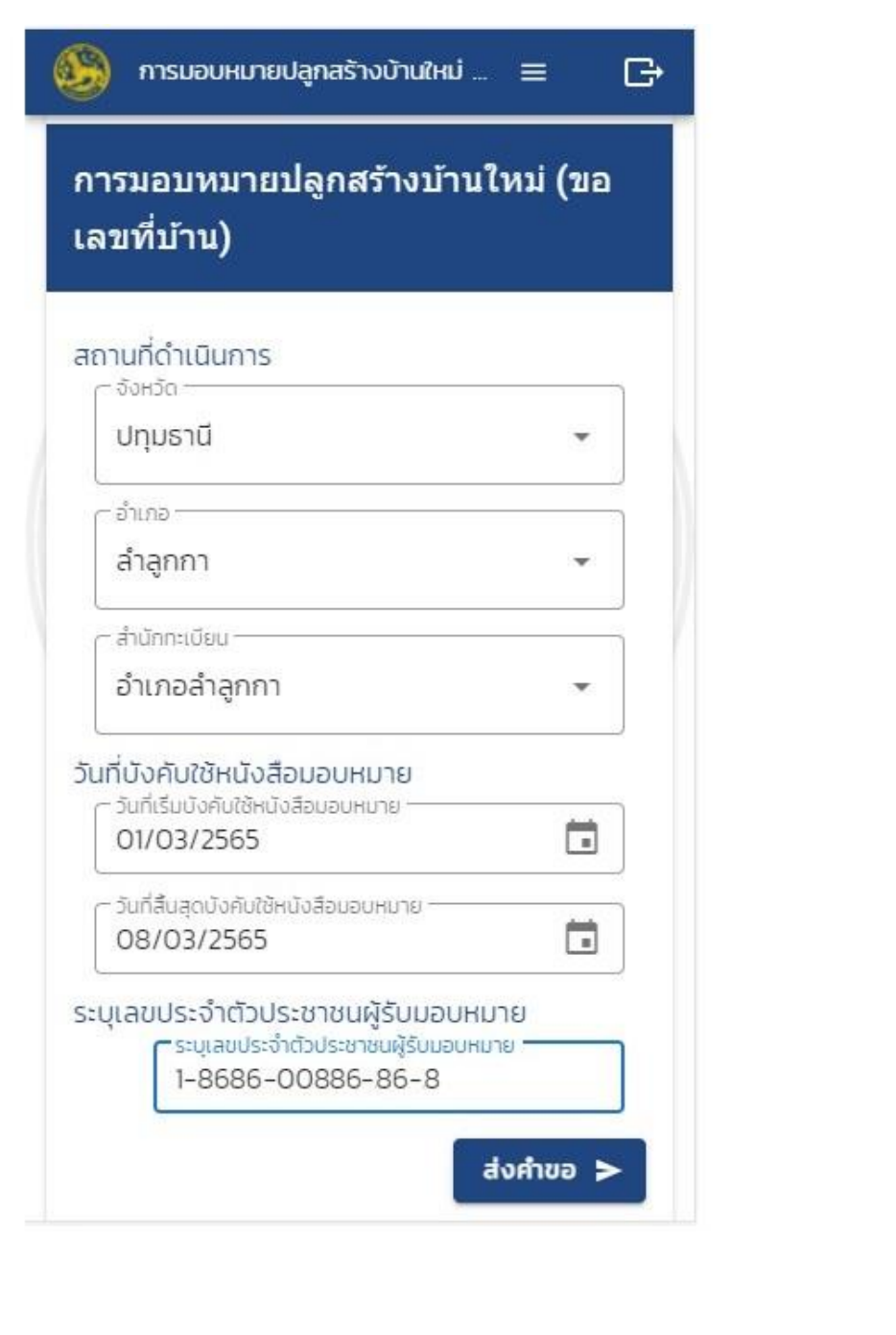

🛞 การมอบหมายปลูกสร้างบ้านใหม่ (ขอเลขที่บ้าน)

| a<br>tion of the second second se | ถานที่ดำเนินการ<br><sup>จังหวัด</sup><br>ปทุมธานี<br><sup>อำเภอ</sup><br>ลำลูกกา<br>อำเภอลำลูกกา<br>นที่บังคับใช้หนังสือมอบหมาย<br>วันที่เริ่มบังคับใช้หนังสือมอบหมาย<br>01/03/2565 | •<br>•<br>• |
|----------------------------------------------------------------------------------------------------|----------------------------------------------------------------------------------------------------|-------------|
| ระบุเลขประจำตัวประชาชนผู้รับมอบหมาย<br>ระบุเลขประจำตัวประชาชนผู้รับมอบหมาย<br>1-8686-00886-86-8                                                                                                    | 08/03/2565                                                                                                    |             |

Copyright © 2018-2020 by BORA-DOPA All Rights Reserved. Powered by CDT-MOI-CW

≡ mnî 🕒

.....

# 3.4. เมื่อส่งคำขอแล้ว แสดงสถานะ รอผู้รับมอบหมายกด ยินยอม

| 🥮 การมอบหมายปลูกสร้างบ้านใหม่ (ขอเลขที่บ้าน) |                                                                                                    |                                                                                                    | ≣ ເມບູ [ | € |
|----------------------------------------------|----------------------------------------------------------------------------------------------------|----------------------------------------------------------------------------------------------------|----------|---|
| การมอบหมายปลูกสร้างบ้านใหม่ (ขอเล            | ลขที่บ้าน)                                                                                                    | ข้อมูลการมอบหมายปลูกสร้างบ้านใหม่ (ขอเลขที่บ้าน)                                                          |          |   |
|                                              | Anundianum<br>biorain<br>biorain | <ul> <li>สถานะรายการมอบหมายปลูกสร้างบ้าน รอดำเนินการ</li> <li>หม่ :</li> <li>สถานที่ดำเนินการ :</li></ul> |          |   |
| Copyright @ 2018-2020 by BORA-DOPA All       | Rights Reserved. Powered by CDT-MOI-CW                                                                                                    |                                                                                                    |          | v |

3.5. ผู้รับมอบหมาย จะได้รับข้อความแจ้งเพื่อให้เข้า D.DOPA เพื่อกด ยินยอม

| 16:09 ::!!! 4G 🖿                                                                                                    | 20:45 |                        |   |  |
|----------------------------------------------------------------------------------------------------|-------|------------------------|---|--|
| < การขออนุญาต                                                                                                    | <     | การขออนุญาต            |   |  |
| ขับราสถารสายให้สู่ด้มอบหมายให้ท่านคำเนินการ "ขอเลขประจำ<br>บ้าน"<br>ทำรายการได้ตั้งแต่ กระราวไรดู ถึง สายให้เรื่อง<br>ที่ สนท.อำเภอลำลูกกา | •••   | ระบุรหัสฝ <sup>ะ</sup> |   |  |
|                                                                                                    | 1     | 2                      | 3 |  |
|                                                                                                    | 4     | 5                      | 6 |  |
|                                                                                                    | 7     | 8                      | 9 |  |
|                                                                                                    |       | 0                      | × |  |
|                                                                                                    |       |                        |   |  |
| ยินยอม                                                                                                    |       |                        |   |  |
| ไม่ยินยอม                                                                                                    |       |                        |   |  |

"ชื่อ-สกุล ได้มอบหมายให้ท่านดำเนินการ "ขอเลขประจำบ้าน" ทำรายการได้ตั้งแต่ วันที่ 1/3/2565 ถึง 8/3/2565 ที่สนท.อำเภอลำลูกกา"

3.6. เมื่อผู้รับมอบหมาย กดยินยอม ระบบจะปรับปรุงสถานะ และจัดทำหนังสือมอบหมาย โดยผู้มอบสามารถตรวจสอบสถานะของหนังสือมอบหมายได้

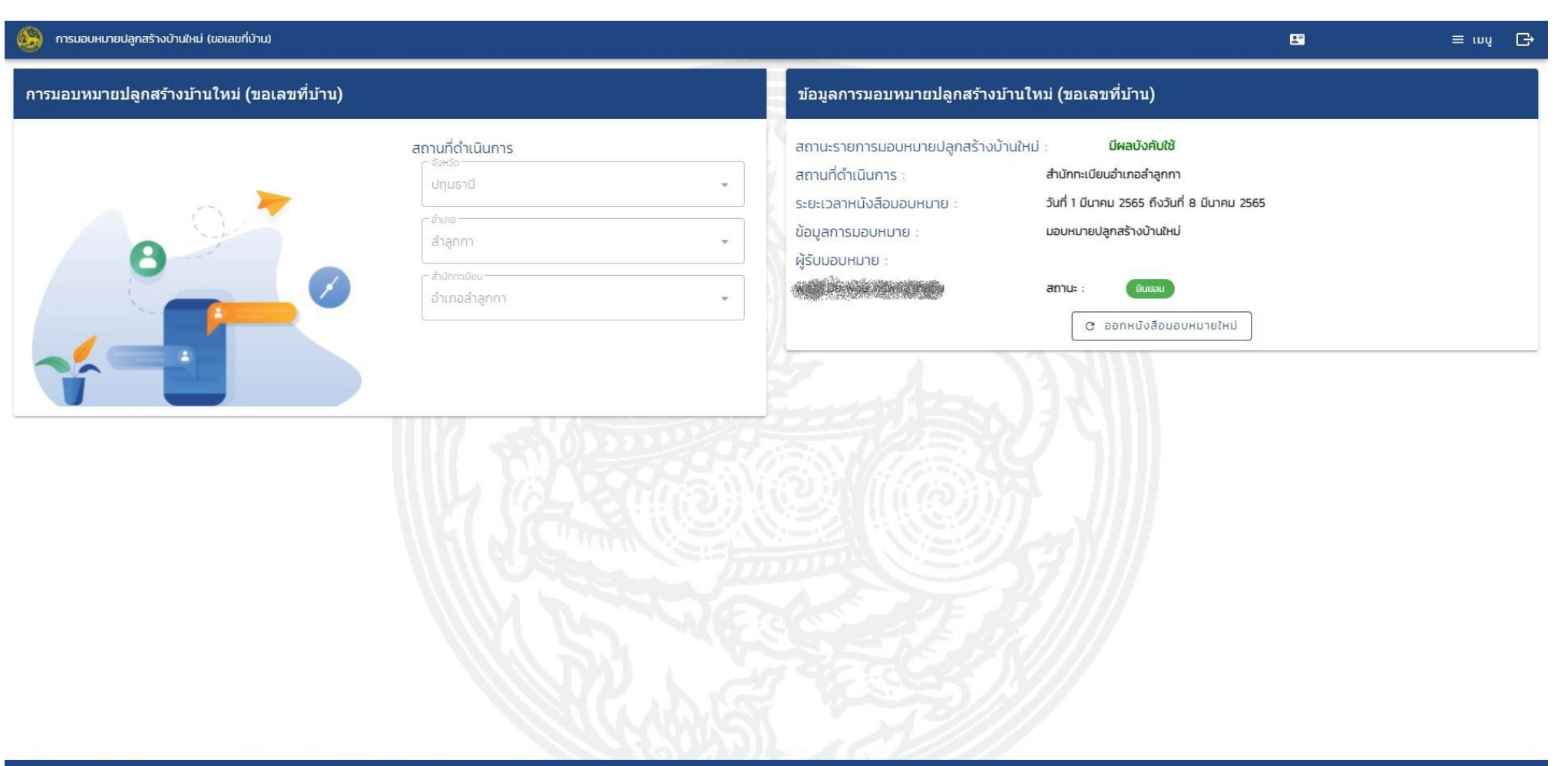

Copyright © 2018-2020 by BORA-DOPA All Rights Reserved. Powered by CDT-MOI-CW

รูปหน้าจอที่โทรศัพท์มือถือ

การมอบหมายปลูกสร้างบ้านใหม่ ... 😑

G

## ข้อมูลการมอบหมายปลูกสร้างบ้านใหม่ (ขอเลขที่บ้าน)

สถานะรายการมอบหมายปลูกสร้างบ้านใหม่ : มีผลบังคับใช้ สถานที่ดำเนินการ : สำนักทะเบียนอำเภอลำลูกกา ระยะเวลาหนังสือมอบหมาย : วันที่ 1 มีนาคม 2565 ถึงวันที่ 8 มีนาคม 2565 ข้อมูลการมอบหมาย : มอบหมายปลูกสร้างบ้านใหม่ ผู้รับมอบหมาย : สถานะ : อันออม